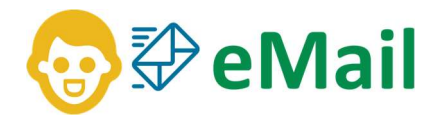

Documento: Configurando a assinatura no eMail Data do documento: 23/08/2024 Analista de Suporte: Thiago Leão E-mail: thiagoleao@webnets.com.br Telefone: (11) 3288-2208

### Passo 01:

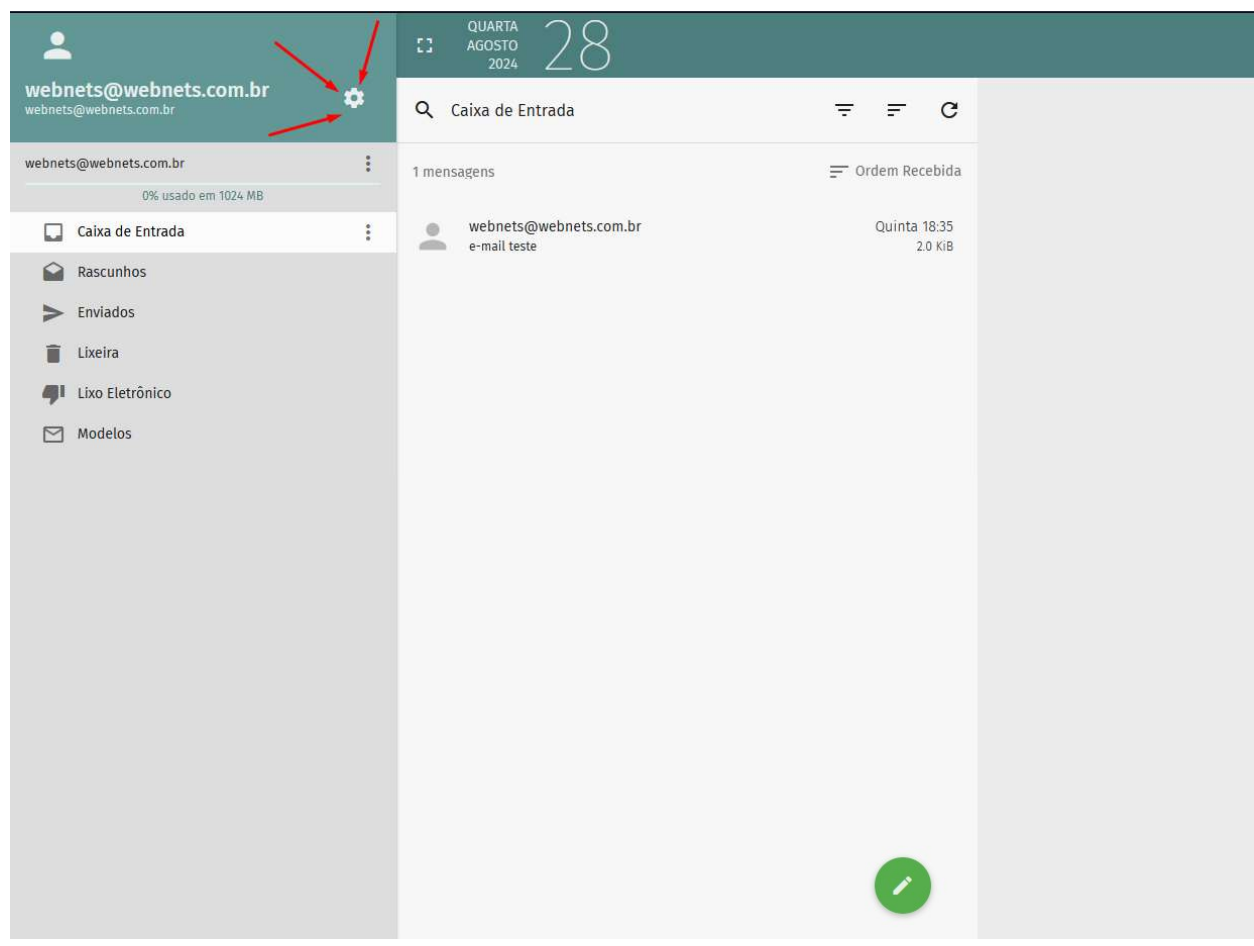

Na tela inicial do webmail, toque em (Preferências) (ícone de engrenagem).

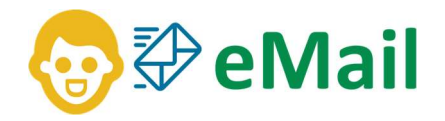

### Passo 02:

| webnets@webnets.com.br<br>webnets@webnets.com.br | CI AGOSTO 2024 28                                                                                               |        |  |  |
|--------------------------------------------------|----------------------------------------------------------------------------------------------------|--------|--|--|
| Preferências                                     | GERAL ETIQUETAS CONTAS IMAP FILTROS                                                                             | FÉRIAS |  |  |
| Geral                                            | Exibir somente caixas de correio inscritas                                                                      |        |  |  |
| Catálogo                                         | Sincronizar somente pastas de email padrão (EAS)                                                                |        |  |  |
| Correio                                          | Contar mensagens não lidas em todas as caixas de correio                                                        |        |  |  |
|                                                  | Ordenar mensagens por tópicos                                                                                   |        |  |  |
|                                                  | Mostrar destinatários ou remetente do email completo nas caixas de correio                                      |        |  |  |
|                                                  | <ul> <li>Hide attachements for inline images</li> <li>Marcar automaticamente as mensagens como lidas</li> </ul> |        |  |  |
|                                                  |                                                                                                    |        |  |  |
|                                                  | ● Imediatamente ao exibir                                                                                       |        |  |  |
|                                                  | Sempre abrir o editor de email                                                                                  | -      |  |  |
|                                                  | Ao enviar e-mail, adicionar destinatários desconhecidos ao meu<br>Catálogo Coletado                             | •      |  |  |
|                                                  | Encaminhar mensagens                                                                                            |        |  |  |
|                                                  | No corpo da mensagem                                                                                            | *      |  |  |
|                                                  | Ao responder a uma mensagem<br>Começar minha resposta abaixo das citações                                       | ~      |  |  |

Toque em (Correio) e depois em (GERAL)

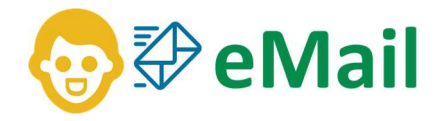

### Passo 03:

| webnets@webnets.com.br<br>webnets@webnets.com.br | CUARTA<br>Agosto<br>2024 28                                                                                                    |  |  |
|--------------------------------------------------|----------------------------------------------------------------------------------------------------|--|--|
| Preferências  Ceral  Calendário  Catálogo        | <ul> <li>Mostrar destinatários ou remetente do email completo nas caixas de correio</li> <li>Hide attachements for inline images</li> <li>Marcar automaticamente as mensagens como lidas</li> </ul>                                                                              |  |  |
| Correio                                          | Sempre abrir o editor de email         Ao enviar e-mail, adicionar destinatários desconhecidos ao meu         Catálogo Coletado         Encaminhar mensagens         No corpo da mensagem         Ao responder a uma mensagem         Começar minha resposta abaixo das citações |  |  |
|                                                  | <ul> <li>Inserir assinatura em nova mensagem</li> <li>Inserir assinatura na resposta</li> <li>Inserir assinatura</li> </ul>                                                                                                    |  |  |

# Alterar a configuração de (Texto puro) para (HTML)

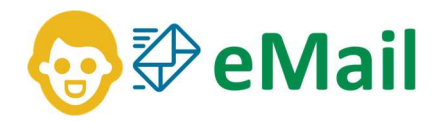

#### Passo 04:

| ewebnets@webne         | C QUARTA 28                 | 🖬 🧧 🗖 Ö       |
|------------------------|-----------------------------|---------------|
| webnets@webnets.com.br |                             | ( <u> </u>    |
| Preferencias           | GERAL ETIQUETAS CONTAS IMAP | - FILTROS FER |
| Calendário             | webnets@webnets.com.br      |               |
| Catálogo               |                             | X             |
| Correio                |                             |               |
|                        |                             |               |
|                        |                             |               |
|                        |                             |               |
|                        |                             |               |
|                        |                             |               |
|                        |                             |               |
|                        |                             |               |
|                        |                             |               |

## Toque em (CONTAS IMAP) e depois no lápis

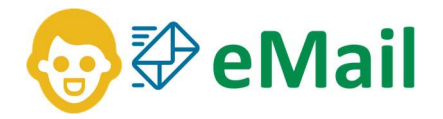

### Passo 05:

| Nome da Conta *<br>webnets@webnets.com.br                                                               |                | 2               |
|----------------------------------------------------------------------------------------------------|----------------|-----------------|
| O Nenhum                                                                                                | O SSL          | ● TLS           |
| Nome do Usuário *<br>webnets@webnets.com.br                                                             |                |                 |
| Identidades                                                                                             | er a mensagens | 1°              |
| webnets@webnets.com.br <webnets@webnets< td=""><td>ets.com.br&gt;</td><td>i 🔍 🔨</td></webnets@webnets<> | ets.com.br>    | i 🔍 🔨           |
| Nome Completo *<br>webnets@webnets.com.br                                                               |                |                 |
| <sub>E-mail</sub> *<br>webnets@webnets.com.br                                                           |                |                 |
| Assinatura 2°                                                                                           |                |                 |
| <b>Β</b> <i>Ι</i> <u>Α</u> ~ Α⁼ ~ ΑΙ ~ <i>Θ</i> Ω ~ <b>Γ</b>                                            | 🖓 Source 📠     |                 |
| Upload image fro                                                                                        | om computer    |                 |
|                                                                                                    |                | NOVA IDENTIDADE |
| Quando eu receber uma confirmação de leitura                                                            |                |                 |
| Nunca enviar confirmação                                                                                |                |                 |
| 🔘 Permitir confirmação para algumas mensager                                                            | IS             |                 |
|                                                                                                    |                | <b>4</b> °      |
|                                                                                                    |                | CANCELAR OK     |

Toque na seta para abrir a caixa de texto, depois toque no ícone da imagem e localize a sua assinatura, selecione a assinatura e clique em OK